## A vminteq program használatának gyakorlása/1

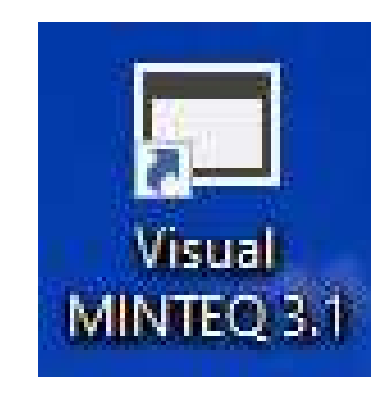

Visual MINTEQ

×

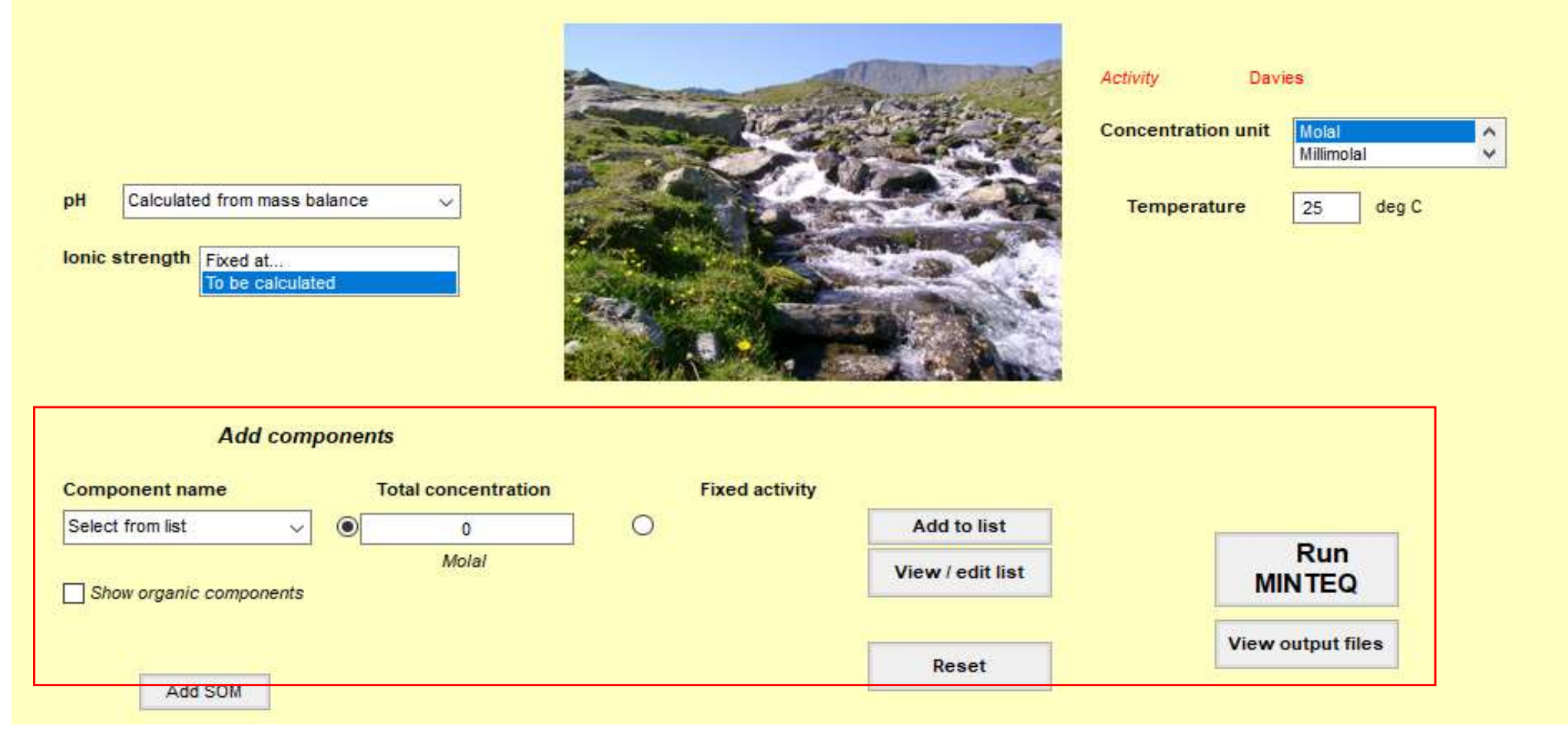

Adatbevitelre és a számítás indítására a **vminteq** program főmenüjének alsó, piros kerettel kijelölt részét használjuk

# A kindulási oldat összetevőit a Select from list keretének jobb szélén levő ⊌ jelre kattintva kinyíló listából kell kiválasztani.

#### Add components

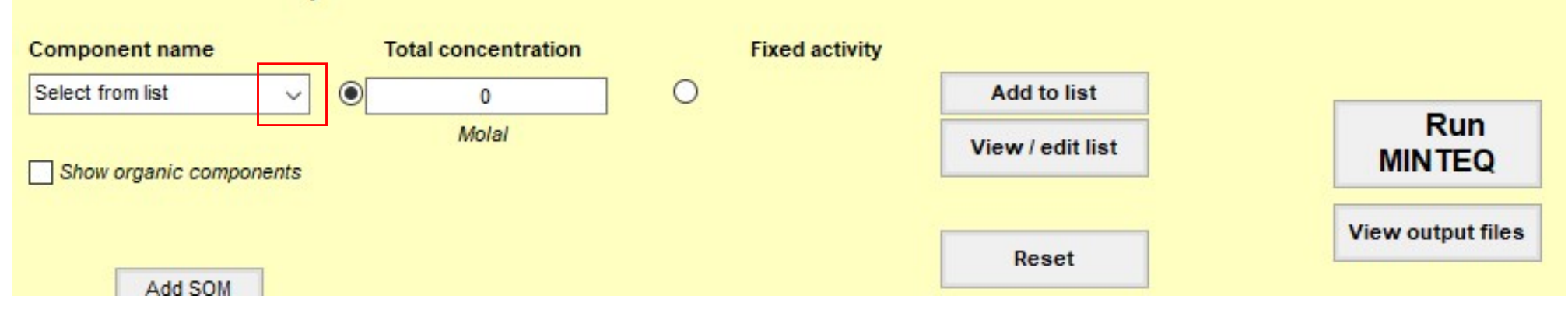

Válasszuk ki a listából a "Pb+2" iont. A Total concentration mezőbe írjuk be a koncentrációt: "0,5". Az[Add to list]–re kattintva vigyük be komponensek listájába.

| Add comp                | onents              |         |                  |                   |
|-------------------------|---------------------|---------|------------------|-------------------|
| Component name          | Total concentration | Fixed a | ctivity          |                   |
| Pb+2 V                  | 0,5                 | 0       | Add to list      |                   |
| Show organic components | Molal               |         | View / edit list | Run<br>MINTEQ     |
|                         |                     |         |                  | 10                |
| Add SOM                 |                     |         | Reset            | view output files |

Ezután válasszuk ki a listából a "NO3-1" iont. A Total concentration mezőbe írjuk be a koncentrációt: "1". Az Add to list –re kattintva vigyük be komponensek listájába.

A View / edit list –re kattintva megtekinthetjük a komponensek aktuális listáját.

| Components     | in the present prob           | lem          |                       |                   |
|----------------|-------------------------------|--------------|-----------------------|-------------------|
| Component name | Total concentration*<br>Molal | Act guess?** |                       |                   |
| H+1            | 0                             |              | Delete this component |                   |
| Pb+2           | 0.5                           |              | Delete this component | Back to main menu |
| NO3-1          | 1                             |              | Delete this component | P                 |

A listában 0,5 mol/l  $Pb(NO_3)_2 = Pb^{++} + 2*NO_3^{--}$  ionjait látjuk. A listában levő ionokat törölhetjük Delete this component , vagy koncentrációjukat módosíthatjuk. A H<sup>+</sup> -iont 0 koncentrációval automatikusan adja hozzá a rendszer. Back to main menu -re kattintva visszatérünk a főmenübe.

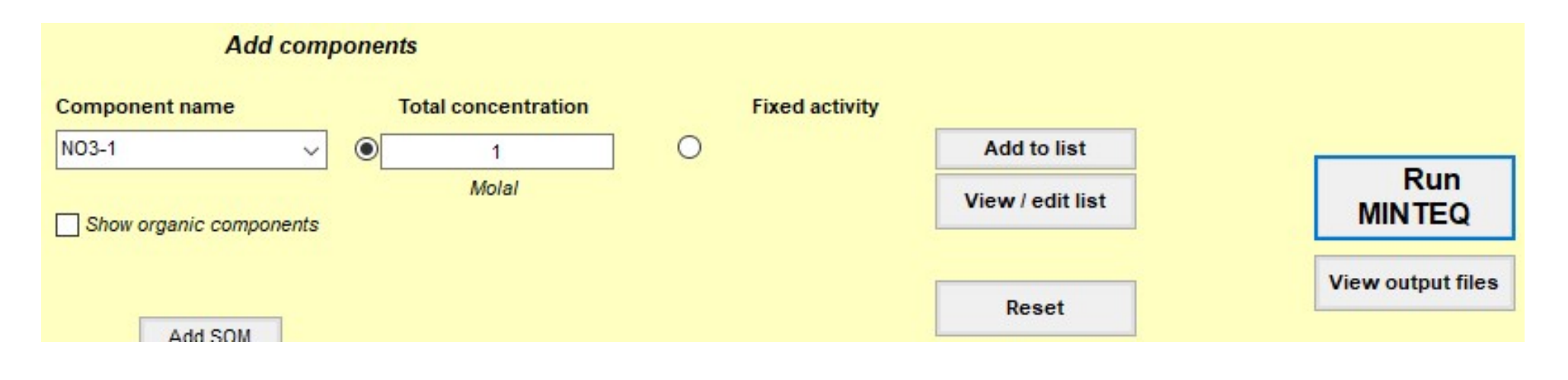

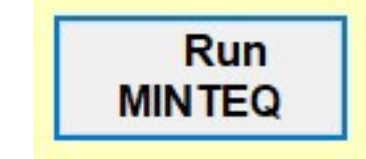

- re kattintva elindítjuk a számítást

| e Options                                  |                                                                      |                                                                                                    |              |
|--------------------------------------------|----------------------------------------------------------------------|----------------------------------------------------------------------------------------------------|--------------|
| pH<br>Ionic strength<br>Concentrations and | 1.097 Sum o<br>D.6269 Sum o<br>Char<br>activities of aqueous inorgan | No. of iterations     28       of cations (eq/kg)     5.0790E-01       of anions (eq/kg)     5.0790E-01       rge difference (%)     0.000002 | to Excel     |
|                                            | Concentration                                                        | Activity                                                                                                    | Log activity |
| l+1                                        | 1.0776E-04                                                           | 7.9942E-05                                                                                                    | -4.097       |
| 103-1                                      | 5.0790E-01                                                           | 3.7680E-01                                                                                                    | -0.424       |
|                                            | 1 CEAEE 10                                                           | d competence                                                                                                    |              |
| H-                                         | 1.6040E-10                                                           | 1.22/5E-10                                                                                                    | -9.911       |
| H-                                         | 1.6545E-10                                                           | 1.22/5E-10                                                                                                    | -9.911       |
| b(NO3)2 (aq)                               | 1.1100E-01                                                           | 1.2823E-01                                                                                                    | -0.892       |
| H-                                         | 1.6545E-10                                                           | 1.22/5E-10                                                                                                    | -9.911       |
| b(NO3)2 (aq)                               | 1.1100E-01                                                           | 1.2823E-01                                                                                                    | -0.892       |
| b(OH)2 (aq)                                | 3.7247E-11                                                           | 4.3031E-11                                                                                                    | -10.366      |
| )H-                                        | 1.6545E-10                                                           | 1.22/5E-10                                                                                                    | -9.911       |
| 'b(NO3)2 (aq)                              | 1.1100E-01                                                           | 1.2823E-01                                                                                                    | -0.892       |
| 'b(OH)2 (aq)                               | 3.7247E-11                                                           | 4.3031E-11                                                                                                    | -10.366      |
| 'b(OH)3-                                   | 7.1195E-18                                                           | 5.2818E-18                                                                                                    | -17.277      |
| 0H-                                        | 1.6545E-10                                                           | 1.2275E-10                                                                                                    | -9.911       |
| /b(NO3)2 (aq)                              | 1.1100E-01                                                           | 1.2823E-01                                                                                                    | -0.892       |
| /b(OH)2 (aq)                               | 3.7247E-11                                                           | 4.3031E-11                                                                                                    | -10.366      |
| /b(OH)3-                                   | 7.1195E-18                                                           | 5.2818E-18                                                                                                    | -17.277      |
| /b+2                                       | 1.1869E-01                                                           | 3.5956E-02                                                                                                    | -1.444       |
| 0H-                                        | 1.6545E-10                                                           | 1.2275E-10                                                                                                    | -9.911       |
| 'b(NO3)2 (aq)                              | 1.1100E-01                                                           | 1.2823E-01                                                                                                    | -0.892       |
| 'b(OH)2 (aq)                               | 3.7247E-11                                                           | 4.3031E-11                                                                                                    | -10.366      |
| 'b(OH)3-                                   | 7.1195E-18                                                           | 5.2818E-18                                                                                                    | -17.277      |
| b+2                                        | 1.1869E-01                                                           | 3.5956E-02                                                                                                    | -1.444       |
| b2OH+3                                     | 9.2794E-05                                                           | 6.3174E-06                                                                                                    | -5.199       |
| 0H-                                        | 1.6545E-10                                                           | 1.2275E-10                                                                                                    | -9.911       |
| 'b(NO3)2 (aq)                              | 1.1100E-01                                                           | 1.2823E-01                                                                                                    | -0.892       |
| 'b(OH)2 (aq)                               | 3.7247E-11                                                           | 4.3031E-11                                                                                                    | -10.366      |
| 'b(OH)3-                                   | 7.1195E-18                                                           | 5.2818E-18                                                                                                    | -17.277      |
| 'b+2                                       | 1.1869E-01                                                           | 3.5956E-02                                                                                                    | -1.444       |
| 'b2OH+3                                    | 9.2794E-05                                                           | 6.3174E-06                                                                                                    | -5.199       |
| 'b3(OH)4+2                                 | 4.3851E-12                                                           | 1.3284E-12                                                                                                    | -11.877      |
| H-                                         | 1.6545E-10                                                           | 1.2275E-10                                                                                                    | -9.911       |
| b(NO3)2 (aq)                               | 1.1100E-01                                                           | 1.2823E-01                                                                                                    | -0.892       |
| b(OH)2 (aq)                                | 3.7247E-11                                                           | 4.3031E-11                                                                                                    | -10.366      |
| b(OH)3-                                    | 7.1195E-18                                                           | 5.2818E-18                                                                                                    | -17.277      |
| b+2                                        | 1.1869E-01                                                           | 3.5956E-02                                                                                                    | -1.444       |
| b2OH+3                                     | 9.2794E-05                                                           | 6.3174E-06                                                                                                    | -5.199       |
| b3(OH)4+2                                  | 4.3851E-12                                                           | 1.3284E-12                                                                                                    | -11.877      |
| b4(OH)4+4                                  | 5.6718E-09                                                           | 4.7763E-11                                                                                                    | -10.321      |
| 0H-                                        | 1.6545E-10                                                           | 1.2275E-10                                                                                                    | -9.911       |
| 2b(NO3)2 (aq)                              | 1.1100E-01                                                           | 1.2823E-01                                                                                                    | -0.892       |
| 2b(OH)2 (aq)                               | 3.7247E-11                                                           | 4.3031E-11                                                                                                    | -10.366      |
| 2b(OH)3-                                   | 7.1195E-18                                                           | 5.2818E-18                                                                                                    | -17.277      |
| 2b+2                                       | 1.1869E-01                                                           | 3.5956E-02                                                                                                    | -1.444       |
| 2b2OH+3                                    | 9.2794E-05                                                           | 6.3174E-06                                                                                                    | -5.199       |
| 2b3(OH)4+2                                 | 4.3851E-12                                                           | 1.3284E-12                                                                                                    | -11.877      |
| 2b3(OH)4+4                                 | 5.6718E-09                                                           | 4.7763E-11                                                                                                    | -10.321      |
| 2bNO3+                                     | 2.7011E-01                                                           | 2.0039E-01                                                                                                    | -0.698       |

Display saturation indices

Equilibrated mass distribution

Execution time (s): 0.21875

Back to input menu

A kapott main Output tartalmazza a számított pH-t 4,097 mutatva a savas hidrolízis eredményét. A táblázat tartalmazza a bevitt ionok, és a vizes oldatban belőlük képződött komplex ionok összetételét és koncentrációját. A fontosabbak %-os arányát a View species distribution - ra kattintva láthatjuk.

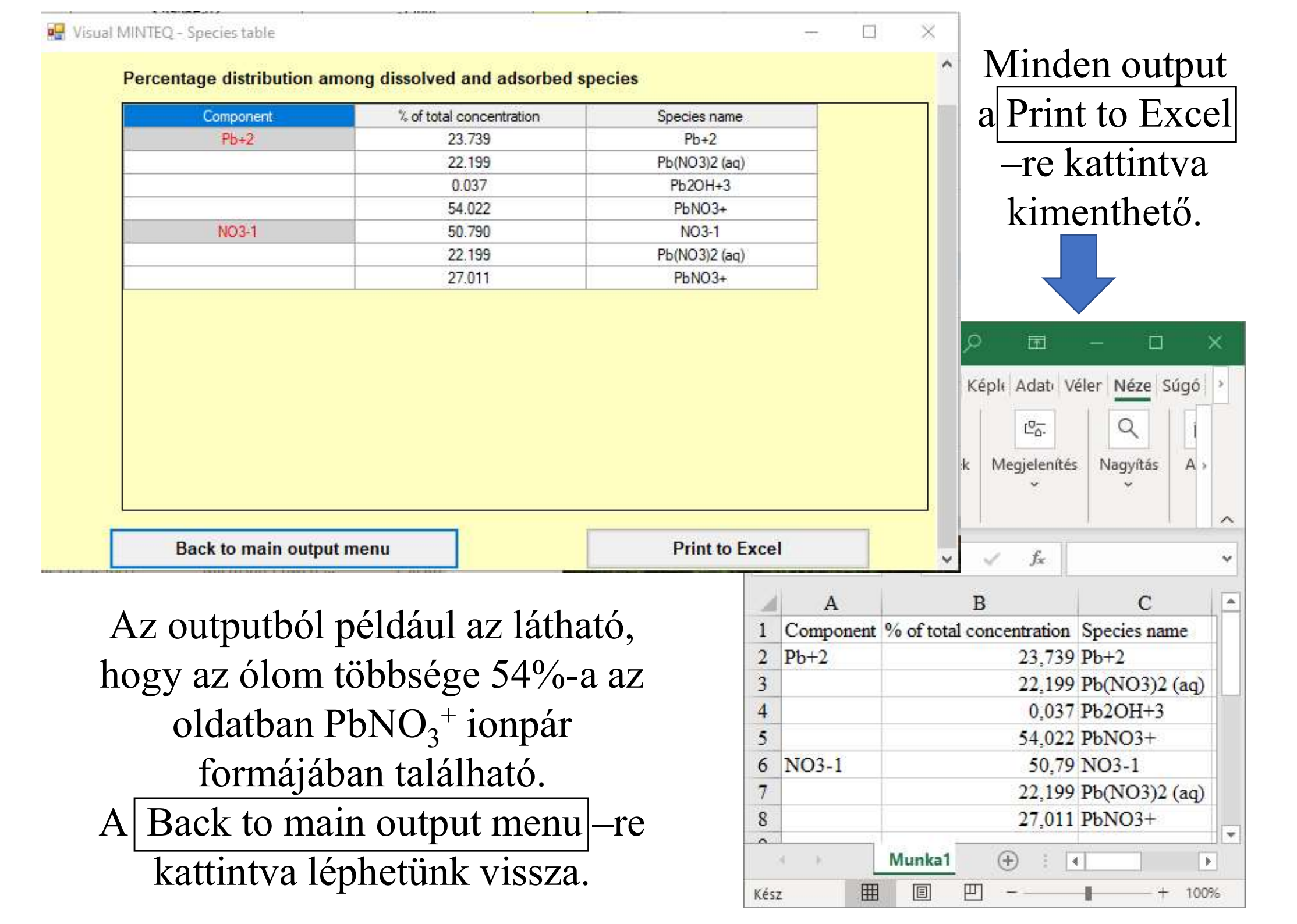

Az 5. dián is látható main Output menübe visszatérve az Equilibrated mass distribution -ra kattintva megkapjuk a formától függetlenül oldatban levő kiindulási anyagok oldatban levő (dissolved), illetve csapadékba (precipitated) kerülő hányadát (0).

| C-000L-0+00L-00+C- | lotal dissolved | % dissolved | Total sorbed | % sorbed | I otal precipitated | % precipitated |
|--------------------|-----------------|-------------|--------------|----------|---------------------|----------------|
| +1                 | -4.28//E-09     | 100.000     | 0            | 0.000    | 0                   | 0.000          |
| 103-1              | 5.0000E+00      | 100.000     | 0            | 0.000    | 0                   | 0.000          |
|                    |                 |             |              |          |                     |                |

A <u>Back to main output menu</u>-re kattintva, majd onnan a Back to input menu-re kattintva léphetünk vissza **main menu** -be.

#### Vizsgáljuk meg a programmal a $Pb(NO_3)_2 + Na_2SO_4 = \underline{PbSO}_4 + 2*NaNO_3$ reakció eredményét!

Ehhez a 2. dián látható módon adjunk a komponensek listájához 1 mól Na<sup>+</sup> és 0,5 mól SO<sub>4</sub><sup>--</sup> iont. Ha komponensek listája az alábbi

| Components     | in the present prob           | lem          |                       |                   |
|----------------|-------------------------------|--------------|-----------------------|-------------------|
| Component name | Total concentration*<br>Molal | Act guess?** |                       |                   |
| H+1            | 0                             |              | Delete this component | 8 1               |
| Pb+2           | 0.5                           |              | Delete this component | Back to main menu |
| NO3-1          | 1                             |              | Delete this component |                   |
| Na+1           | 1                             |              | Delete this component |                   |
| S04-2          | 0,5                           |              | Delete this component | Species tableau   |

akkor a main menu-ból indítsuk el újra a számolást

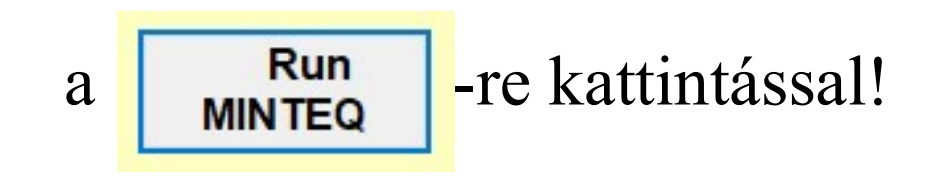

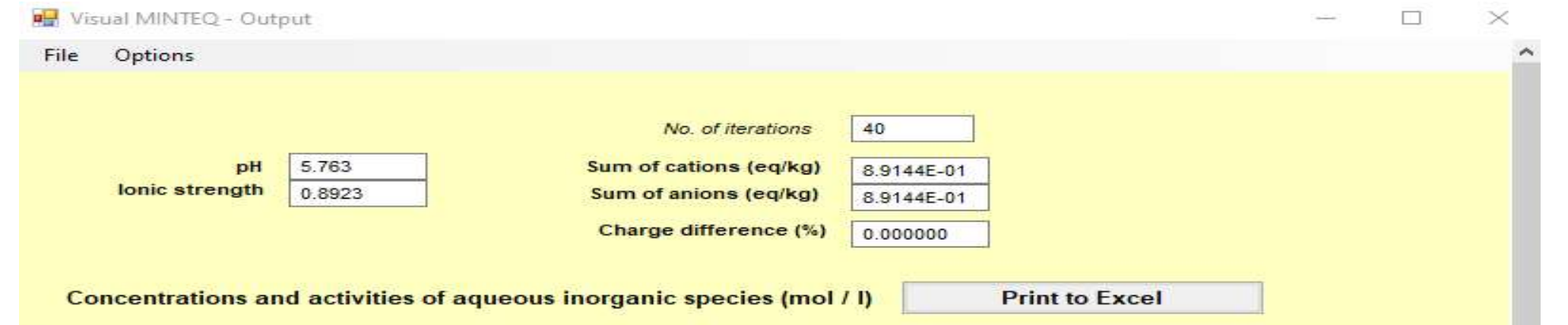

|                               | Concentration              | Activity                       | Log activity    | ^   |
|-------------------------------|----------------------------|--------------------------------|-----------------|-----|
| H+1                           | 2.2312E-06                 | 1.7264E-06                     | -5.763          |     |
| HSO4-                         | 5.0732E-08                 | 3.9254E-08                     | -7.406          |     |
| Na+1                          | 8.9013E-01                 | 6.8874E-01                     | -0.162          |     |
| NaNO3 (aq)                    | 1.0872E-01                 | 1.3352E-01                     | -0.874          |     |
| NaOH (aq)                     | 3.9931E-09                 | 4.9039E-09                     | -8.309          |     |
| NaSO4-                        | 1.1382E-03                 | 8.8065E-04                     | -3.055          |     |
| NO3-1                         | 8.8900E-01                 | 6.8786E-01                     | -0.162          |     |
| OH-                           | 7.3095E-09                 | 5.6557E-09                     | -8.248          |     |
| Pb(NO3)2 (aq)                 | 6.7457E-04                 | 8.2843E-04                     | -3.082          |     |
| Pb(OH)2 (aq)                  | 1.4421E-10                 | 1.7710E-10                     | -9.752          |     |
| РЬ(ОН)3-                      | 1.2945E-15                 | 1.0016E-15                     | -14.999         |     |
| Pb(SO4)2-2                    | 3.1070E-08                 | 1.1137E-08                     | -7.953          |     |
| Pb+2                          | 1.9447E-04                 | 6.9703E-05                     | -4.157          |     |
| Pb2OH+3                       | 1.1005E-08                 | 1.0939E-09                     | -8.961          |     |
| Pb3(OH)4+2                    | 1.2170E-13                 | 4.3621E-14                     | -13.360         |     |
| Pb4(OH)4+4                    | 1.8422E-13                 | 3.0405E-15                     | -14.517         | ~   |
| View species distribution     | Display saturation indices | Equilibrated mass distribution |                 |     |
| Execution time (s): 0.2421875 | Amount of finite solids    |                                | Back to input m | enu |

A main inputban látható, hogy az oldatban levő ólomkoncentráció a korábbi számolás eredményéhez (5. dia) képest jelentősen lecsökkent. Az Equilibrated mass distribution –ra kattintva …

### Ha az előző dián látottaktól eltérést tapasztalnak:

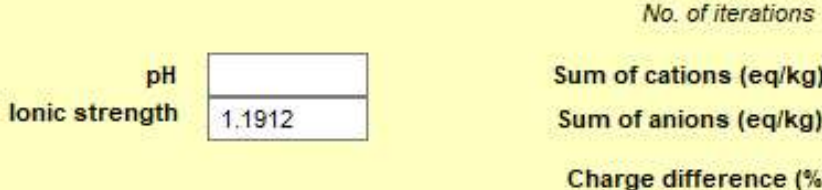

| iterations | 30         |
|------------|------------|
| ns (eq/kg) | 1.0194E+00 |
| ns (eq/kg) | 1.0194E+00 |
| erence (%) | 0.000000   |

Concentrations and activities of aqueous inorganic species (mol / I)

Print to Excel

|               | Concentration | Activity      | Log activity                     | ^              |
|---------------|---------------|---------------|----------------------------------|----------------|
| H+1           | 1.8168E-05    | 1.4972E-05    | -4.825                           |                |
| HSO4-         | 4.9080E-05    | 4.0445E-05    | -4.393                           |                |
| Na+1          | 8.0486E-01    | 6.6326E-01    | -0.178                           |                |
| NaNO3 (aq)    | 7.2876E-02    | 9.5875E-02    | -1.018                           |                |
| NaOH (aq)     | 4.0509E-10    | 5.3294E-10    | -9.273                           |                |
| NaSO4-        | 1.2227E-01    | 1.0076E-01    | -0.997                           |                |
| NO3-1         | 6.2238E-01    | 5.1288E-01    | -0.290                           |                |
| OH-           | 7.7450E-10    | 6.3825E-10    | -9.195                           |                |
| Pb(NO3)2 (aq) | 7.9509E-02    | 1.0460E-01    | -0.980                           |                |
| Pb(OH)2 (aq)  | 3.8937E-10    | 5.1224E-10    | -9.291                           |                |
| Pb(OH)3-      | 3.9673E-16    | 3.2694E-16    | -15.486                          |                |
| Pb(SO4)2-2    | 7.7412E-02    | 3. Warning!   |                                  |                |
| Pb+2          | 3.4326E-02    | 1.            |                                  |                |
| Pb2OH+3       | 3.6331E-05    | 6.1 The input | strangth is high (s 1 M). With t | ha activity of |
| Pb3(OH)4+2    | 1.7971E-10    | 8.1 Inetonia  | chosen the speciation results a  | re not relial  |

×

OK

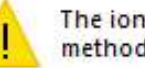

orrection ble!

View species distribution

Pb4(OH)4+4

**Display saturation indices** 

2.9005E-08

Back to input menu

Az eltérés, iiletve hiba oka jobban látható az OK, majd az Equilibrated mass distribution – ra kattintva.

1.

Equilibrat

### Láthatjuk anyagok oldatban levő (dissolved), illetve csapadékba (precipitated) kerülő hányadát:

Distribution of components between dissolved, sorbed and precipitated phases

(Concentrations in molal)

| Component | Total dissolved | % dissolved | Total sorbed | % sorbed | Total precipitated | % precipitated |
|-----------|-----------------|-------------|--------------|----------|--------------------|----------------|
| H+1       | -4.5765E-11     | 100.000     | 0            | 0.000    | 0                  | 0.000          |
| Na+1      | 1.000E+00       | 100.000     | 0            | 0.000    | 0                  | 0.000          |
| NO3-1     | 1.000E+00       | 100.000     | 0            | 0.000    | 0                  | 0.000          |
| Pb+2      | 5.0000E-01      | 100.000     | 0            | 0.000    | 0                  | 0.000          |
| SO4-2     | 5.0000E-01      | 100.000     | 0            | 0.000    | 0                  | 0.000          |

Feltűnő, hogy a korábbi tudásunkkal ellentétben a PbSO<sub>4</sub> nem a csapadékban, hanem 100%-ban oldatban (dissolved) található.

A hiba kijavításához a Back to main output menu –re, majd a Back to input menu-re kattintva lépjnk vissza main menu –be!

Válasszuk ki a főmenű **Parameters** pontját!

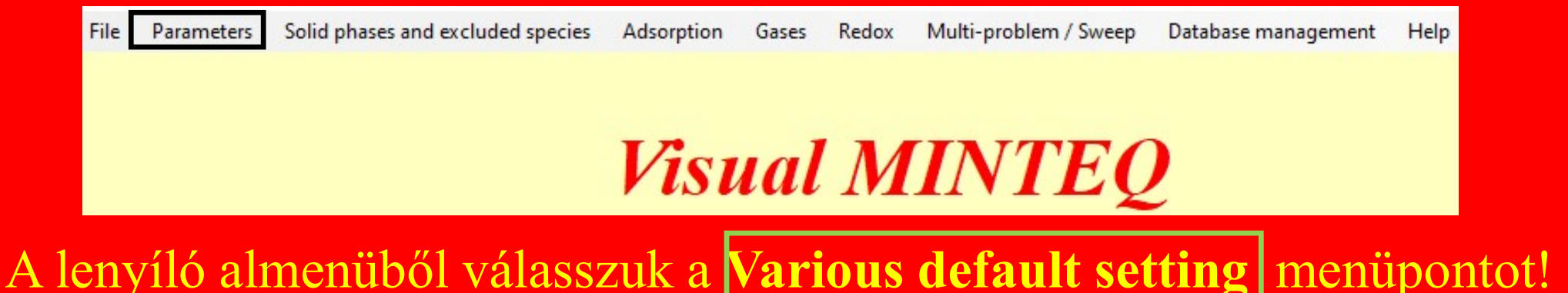

| lerminate if charge imbalance      | ce exceeds 30 %? Cres (• No                                                      |            |
|------------------------------------|----------------------------------------------------------------------------------|------------|
| Choose the number of iteratio      | ns: 200 500 2000 5000                                                            |            |
|                                    | Davies Davies b parameter     0.3                                                |            |
| Method for activity correction     | C Debye-Hückel                                                                   |            |
|                                    | C SIT                                                                            |            |
| Choose on what basis input         | concentrations are defined     Solution                                          |            |
|                                    |                                                                                  |            |
| Oversaturated solids are not allow | ved to precipitate (Exceptions: Solids specified as infinite, finite or possible | C          |
| Oversaturated solids are allowed   | to precipitate, but only after the final answer is reached                       | 0          |
| Oversaturated solids are allowed   | to precipitate each time a mineral precipitates or dissolves                     | C          |
| Spreadsheet program:               | Microsoft Excel     WPS Spreadsheets                                             |            |
| Choose paths and default data      | abases                                                                           |            |
| Path for user-editable files       | F:\TL2020\Oktatás\Chemtech\gyak\vminteq\Vminteq31                                | Choose oth |
| Main thermodynamic database        | F:\TL2020\Oktatás\Chemtech\gyak\vminteg\Vminteg31\thermo.vdb                     | Choose oth |
| Solids database                    | F:\TL2020\Oktatás\Chemtech\gyak\vminteq\Vminteq31\type6.vdb                      | Choose oth |
| Component database                 |                                                                                  |            |
| component uatabase                 | F:\1L2020\Oktatas\Chemtech\gyak\vminteq\vminteq31\comp_2008.vdb                  | Choose oth |

Use these databases in the current problem

Save and Quit

Go To Page 2

Information on results pages, parameters for predefined surface complexation models

Számunkra most a középső 3 választási lehetőség a fontos.

### Alapértelmezetten a program megengedi az instabil túltelített oldat létrejöttét a csapadékkiválás tiltásával.

| Oversaturated solids are not allowed to precipitate (Exceptions: Solids specified as infinite, finite or possible | $\odot$ |
|----------------------------------------------------------------------------------------------------|---------|
| Oversaturated solids are allowed to precipitate, but only after the final answer is reached                       | 0       |
| Oversaturated solids are allowed to precipitate each time a mineral precipitates or dissolves                     | 0       |

### Ahhoz, hogy túltelítettség esetén a program az egyensúlyi helyzetnek megfelelő csapadékkiválással kalkuláljon a 3. pontot kell bejelölni.

 Oversaturated solids are not allowed to precipitate
 (Exceptions: Solids specified as infinite, finite or possible

 Oversaturated solids are allowed to precipitate, but only after the final answer is reached
 C

 Oversaturated solids are allowed to precipitate each time a mineral precipitates or dissolves
 C

A Save and Quit gomb lenyomásával visszajutunk a főmenübe és onnan elvégezhetjük újra a számítást és a 9. dián levő helyes eredeményhez juthatunk.

Onnan az **Equilibrated mass distribution** –ra kattintva jutun a következő diához, ahol jól látszik a csapadékkiválás eredménye.

... láthatjuk, hogy az ólom és a szulfát több mint 99%-a a csapadékba került, míg a nátrium és a nitrát ionok 100%-a oldatban marad.

🙀 Equilibrated mass distribution - Visual MINTEQ

| Distribution of components between dissolved, sorbed and precipitated phases<br>(Concentrations in molal) |                 |             |              |          |                    |                |  |  |
|----------------------------------------------------------------------------------------------------|-----------------|-------------|--------------|----------|--------------------|----------------|--|--|
| Component                                                                                                 | Total dissolved | % dissolved | Total sorbed | % sorbed | Total precipitated | % precipitated |  |  |
| H+1                                                                                                    | 9.7954E-07      | 100.000     | 0            | 0.000    | 0                  | 0.000          |  |  |
| Va+1                                                                                                    | 9.9999E-01      | 100.000     | 0            | 0.000    | 0                  | 0.000          |  |  |
| VO3-1                                                                                                    | 9.9999E-01      | 100.000     | 0            | 0.000    | 0                  | 0.000          |  |  |
| Pb+2                                                                                                    | 1.7934E-03      | 0.359       | 0            | 0.000    | 4.9821E-01         | 99.641         |  |  |
| 504-2                                                                                                    | 1.7939E-03      | 0.359       | 0            | 0.000    | 4.9821E-01         | 99.641         |  |  |

Back to main output menu

X

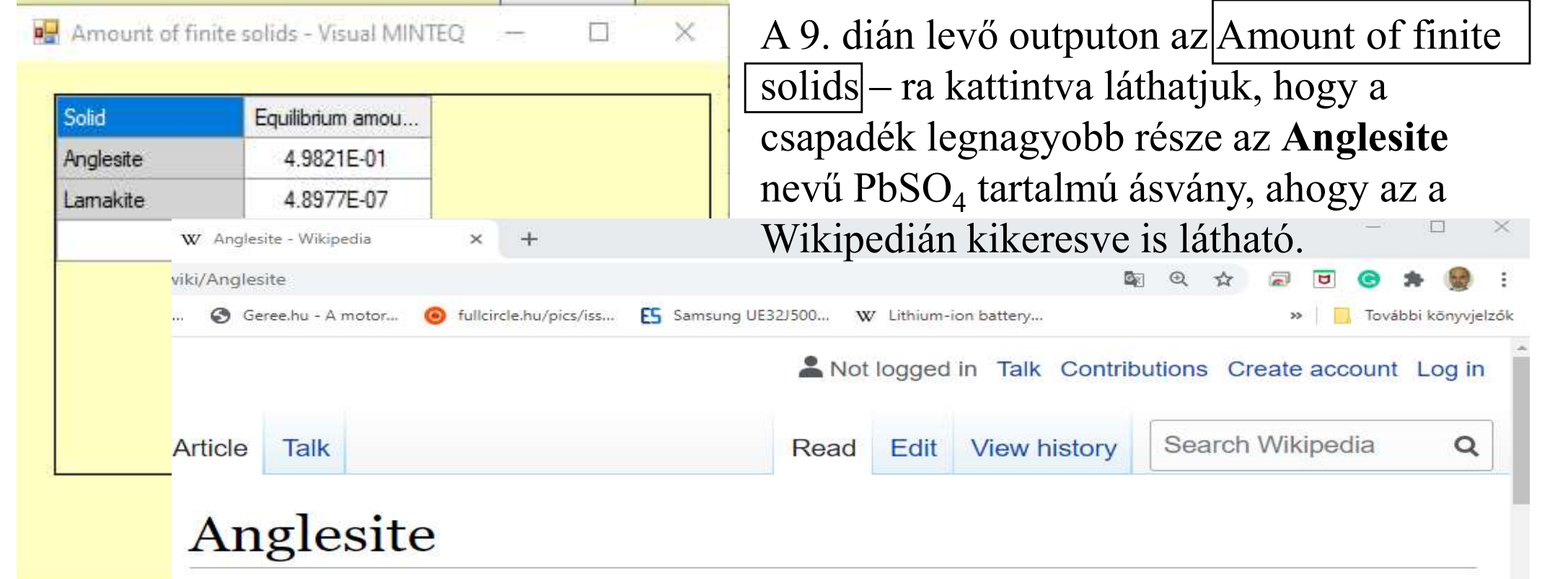

From Wikipedia, the free encyclopedia

Anglesite is a lead sulfate mineral with the chemical formula PbSO<sub>4</sub>. It occurs as an oxidation product of primary lead sulfide ore, galena. Anglesite occurs as prismatic orthorhombic crystals and earthy masses, and is isomorphous with barite and celestine. It contains 74% of lead by mass and therefore has a high specific gravity of 6.3. Anglesite's color is white or gray with pale yellow streaks. It may be dark gray if impure.

It was first recognized as a mineral species by William Withering in 1783, who discovered it in the Parys copper-mine in Anglesey; the name anglesite, from this locality, was given by F. S. Beudant in

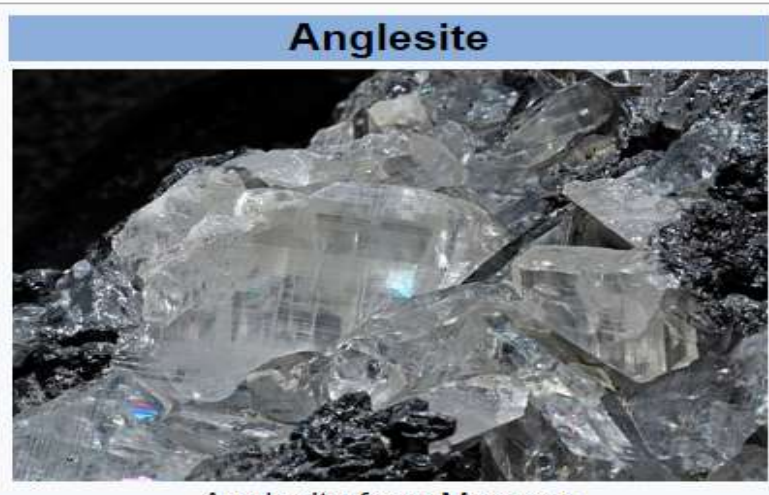

Anglesite from Morocco

| General  |                   |  |  |  |  |
|----------|-------------------|--|--|--|--|
| Category | Sulfate minerals  |  |  |  |  |
| Formula  | PbSO <sub>4</sub> |  |  |  |  |

C

HF: Ismételjük meg a számítást 1/10-ed résznek megfelelő koncentrációkkal!

| Component name | Total concentration*<br>Molal |
|----------------|-------------------------------|
| H+1            | 0                             |
| Pb+2           | 0.05                          |
| NO3-1          | 0,1                           |
| Na+1           | 0,1                           |
| S04-2          | 0,05                          |

Másolja ki Excel fájlokba az outputokat! Szerkessze őket össze egy fájlba!

Figyelje meg a kétféle futás eredményének fontosabb különbségeit!